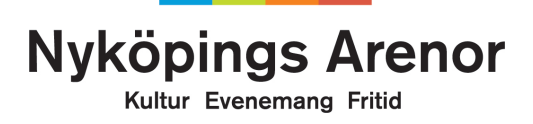

## Lathund till Nyköpings föreningsregister FRIså gör du enkelt dina föreningsärenden på webben

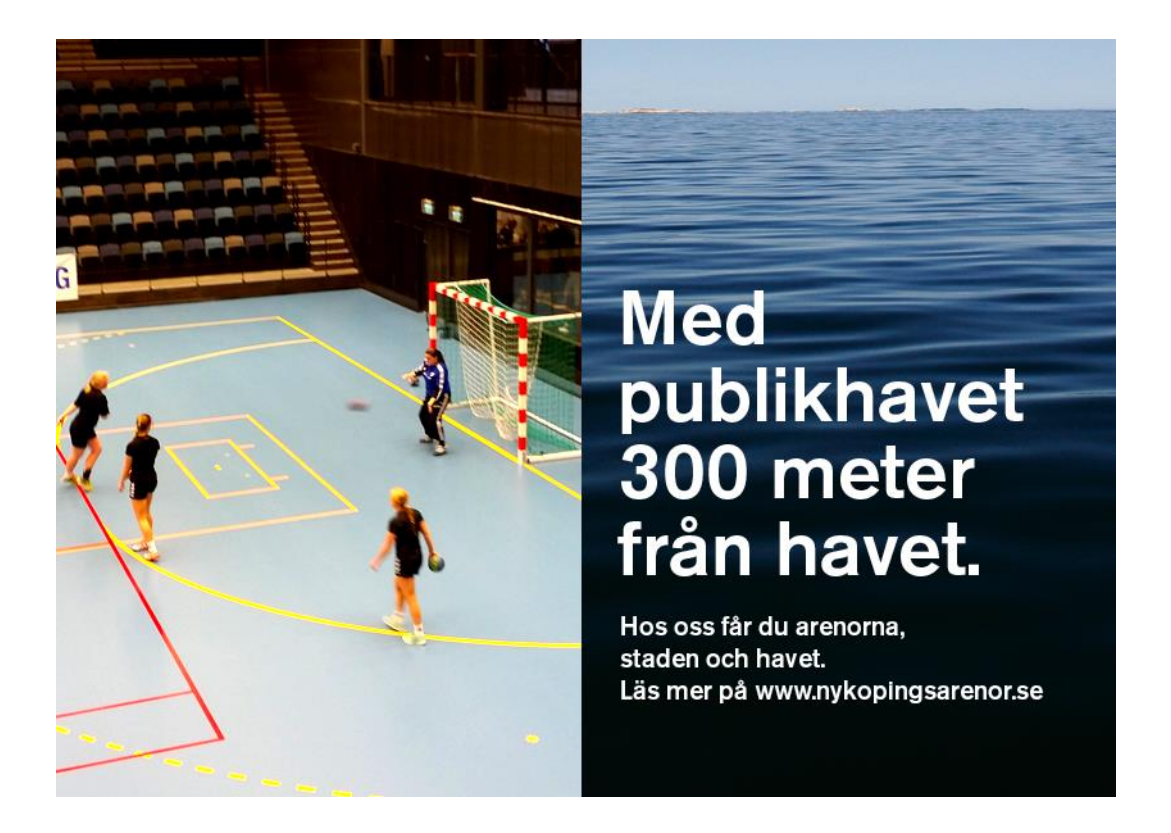

Nyköping

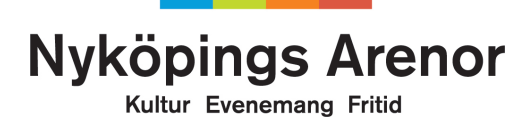

### Innehåll

| Föreningsregistret FRI                                                           |
|----------------------------------------------------------------------------------|
| Kontaktpersoner Nyköpings Arenor, Nyköpings kommun3                              |
| Föreningsregistret på webben 4                                                   |
| Logga in 4                                                                       |
| Uppdatera era föreningsuppgifter5                                                |
| Godkännande6                                                                     |
| Allmänna föreningsuppgifter                                                      |
| Du har inte möjlighet att ändra nedanstående föreningsuppgifter:                 |
| Exempel på felmeddelande9                                                        |
| Föreningsadresser9                                                               |
| Medlemsdata10                                                                    |
| Lägg in föreningens logotype11                                                   |
| Krav på logotype11                                                               |
| Att söka bidrag via föreningsregistret 12                                        |
| Ansökan om startbidrag12                                                         |
| Ansökan om bidrag för bidragsberättigade föreningar i Nyköpings kommun 13        |
| Sidan du kommer till har tre flikar:13                                           |
| Startsida13                                                                      |
| Bidrag                                                                           |
| Dokumenthantering                                                                |
| Lösenord 16                                                                      |
| Lösenord är personligt och hanteras som en värdehandling. Tänk därför på att: 16 |
| Problem eller frågor?16                                                          |

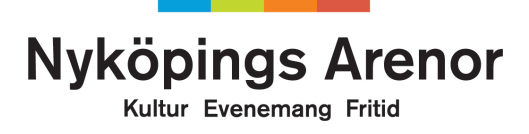

## Föreningsregistret FRI

Nyköpings kommun har sedan många år tillbaka använt Föreningsregistret FRI till föreningsadministration. Den här lathunden ger en bra introduktion om vad som går att göra i registret och hur man gör det - för en enklare föreningsadministration helt enkelt! Om du har ytterligare frågor är du alltid välkommen att kontakta oss på Nyköpings Arenor.

### Minst tre fördelar med FRI:

• Föreningsregistret har ett öppet fönster som är öppet för alla och gör det möjligt att hitta er förening.

• Med uppdaterade uppgifter är det lätt att hitta föreningar inom samma område, hämta statitik eller liknande.

• Föreningens dokumentbibliotek. Ni kan ladda upp och förvara föreningens dokument i FRI. Informationen lagras digitalt och risken för att viktiga papper försvinner minskar.

Med vänliga hälsningar

Nyköpings Arenor

forening@nykoping.se

Kontaktpersoner Nyköpings Arenor, Nyköpings kommun

Annika Malmström, Administratör för Förenings- och Fritidsfrågor E-post: <u>annika.malmstrom@nykoping.se</u> Telefon: 0155-45 74 36 Lars Persson, Verksamhetsansvarig Fritid E-post: <u>lars.persson@nykoping.se</u> telefon: 0155-24 89 01

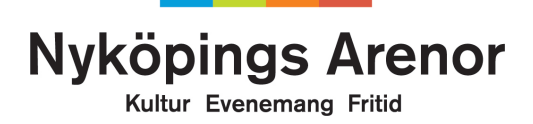

## Föreningsregistret på webben

Om din förening har godkänt att finnas med i föreningsregistret hittar du föreningen på <u>http://fri.nykoping.se/forening/</u>. Föreningen syns bara i registret om ni har uppgett en epostadress. Det är där du kan se eller ändra era föreningsuppgifter. Spara gärna ovanstående webbadress som favorit så underlättar det för framtida ändringar eller sökningar. Föreningsregistret hittar du även via kommunens webbplats <u>www.nykoping.se</u>.

Vill du ha större text? Tryck på "Ctrl" och "+", tangenterna samtidigt.

| kera flera rader genom att hå<br>Föreningstyp                                                                                                    | illa nere Ctrl-tangenten och klicka<br>Verksamhet                                                                                                    | med musen |                                                                    |
|----------------------------------------------------------------------------------------------------|----------------------------------------------------------------------------------------------------|-----------|--------------------------------------------------------------------|
| (alla) (239)<br>Barn/ungdom (3)<br>Barn/Ungdom (3)<br>Bart (2)<br>Dans (3)<br>Friluftsliv (1)<br>Forsvarsorganisation (3)<br>Handhygd (12)<br>Hembygd (15)<br>Föreningens namn<br>Det räcker med en del av na<br>/älj typ av presentation<br>sch klicka på Sök | <ul> <li>(alla) (406)</li> <li>Allianser (2)</li> <li>Allianser (2)</li> <li>Almogekultur (1)</li> <li>Alpint (2)</li> <li>Amatörbokbinderi (1)</li> <li>Amatörbokbinderi (1)</li> <li>Amerikansk Fotboll (1)</li> <li>Badminton (2)</li> </ul> amnet) <ul> <li>Föreningskatalog</li> <li>Föreningskatalog (ko</li> <li>Föreningslista</li> </ul> | mpakt)    |                                                                    |
| Saknas er föreni<br>Vill du se/administrera<br>Vill du söka lediga tider/bok<br>Vill du söka bidrag i                                                                                                    | ing i så fall gå till registrering.<br>1 era föreningsuppgifter? Klicka här<br>1 myköpings kommun? Klick<br>1 Nyköpings kommun? Klicka här.                                                                                                    | kan €     | <br>Klicka direkt på länken för a<br>komma till sidan för inloggni |

### Logga in

För att kunna se och ändra de uppgifter som Nyköpings Arenor har om er förening i föreningsregistret måste du logga in. Inloggningsuppgifterna går automatiskt till föreningens ordförande om inget annat meddelas oss. Önskas en annan person än ordförande, skicka ett mail till oss: <u>forening@nykoping.se</u>.

Logga in med ditt användarnamn och lösenord.

#### Föreningsadministration

| Logga in<br>Ange namn och lösen om du vill se alla uppgifter om                          | din förening |
|------------------------------------------------------------------------------------------|--------------|
| Användarnamn                                                                             |              |
| Lösenord                                                                                 |              |
|                                                                                          | Logga in     |
| Saknar du lösenord i Webb-Förening?<br>Sänd ett meddelande till lars.persson@nykoping.se |              |

Nyköping

Kultur Evenemang Fritid

Klicka på knappen **Fortsätt till administration** för att redigera era föreningsuppgifter. Vill du ändra ditt lösenord till ett som är lättare att komma ihåg kan du göra det här.

|                   | Föreningsadministrat         | ion      |
|-------------------|------------------------------|----------|
|                   | Du är inloggad.              | Logga ut |
| $\longrightarrow$ | Ändra lösenord               |          |
|                   | Fortsätt till administration | ←        |

### Uppdatera era föreningsuppgifter

Du kommer nu till er föreningssida i registret. Delar av informationen finns med i föreningsregistret på webben. Här uppdaterar du dina föreningsuppgifter.

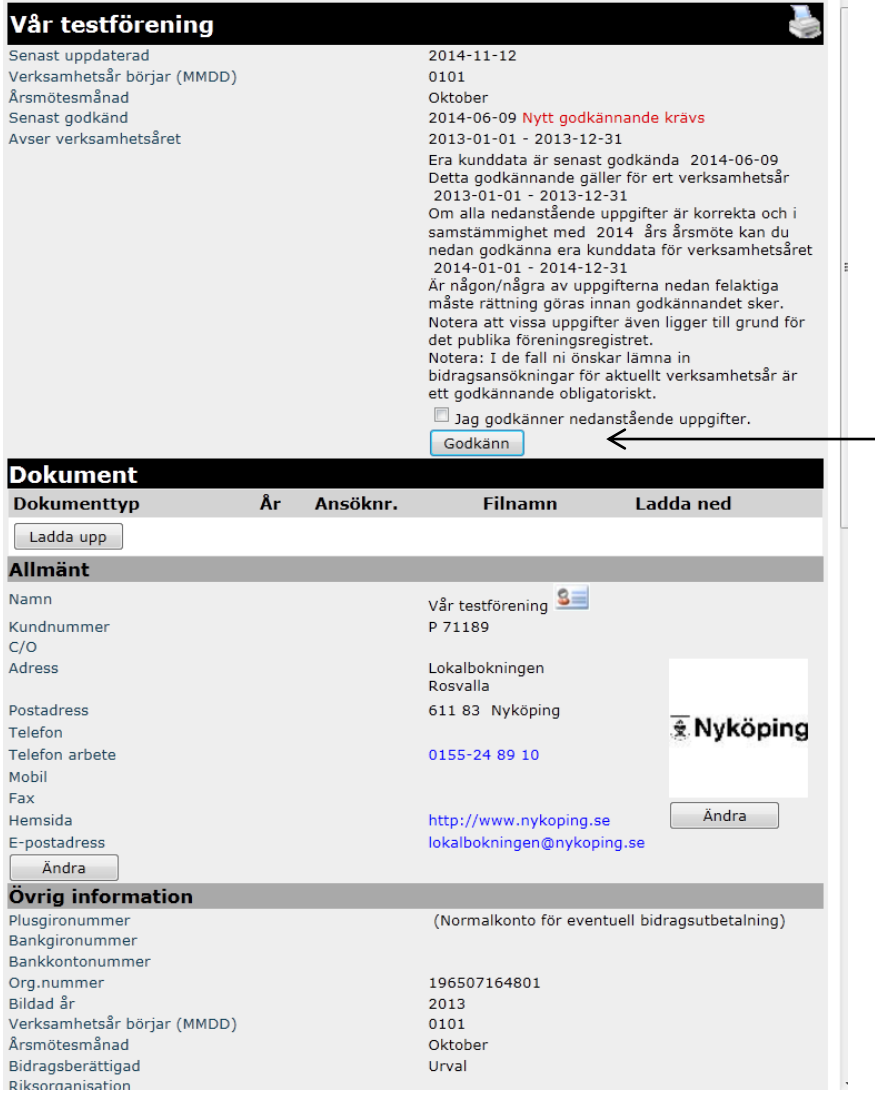

Rutan för godkännande syns en gång om året, från den månad som er förening uppgett att ni har ert årsmöte. Godkännande gäller för innevarande år. Rutan försvinner efter att du godkänt och återkommer ett år senare.

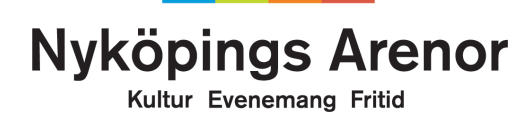

## Godkännande

Din förening godkänner uppgifterna efter genomfört årsmöte. Rutan för godkännande finns från och med månaden efter ert årsmöte. Om ni t.ex. har årsmöte i mars, loggar du in den 1 april och gör ert godkännande. Det är viktigt att föreningens uppgifter är godkända för att Nyköpings Arenor bland annat ska kunna betala ut bidrag till rätt konto, skicka information till rätt personer och att korrekta uppgifter finns med i föreningsregistret på <u>nykoping.se</u>. Om uppgifterna stämmer klickar du i rutan för godkännande och därefter på **Godkänn**.

**OBS!** Uppgifter om anläggningar kan inte ändras av föreningen. Det måste ändras av Nyköpings Arenor

När du godkänt föreningens uppgifter ändras utseendet till följande:

| Vår testförening            |                                   |
|-----------------------------|-----------------------------------|
| Senast uppdaterad           | 2014-06-04                        |
| Verksamhetsår börjar (MMDD) | 0101                              |
| Årsmötesmånad               | April                             |
| Senast godkänd              | 2014-06-09 (Godkännande krävs ej) |
| Avser verksamhetsåret       | 2014-01-01 - 2014-12-31           |
| Godk                        | ännande utfört                    |

Om du vill ändra några uppgifter under pågående år går det också bra men då krävs inget speciellt godkännande.

Kultur Evenemang Fritid

### Allmänna föreningsuppgifter

När du ändrar en föreningsuppgift så syns ändringen direkt i Nyköpings Arenors register och i föreningsregistret på webben. Vi kan också se vem som gjort ändringen. Klicka på knappen **Ändra** om de uppgifter som finns i registret inte är korrekta.

| Senast uppdaterad                  |    |          | 2014-11-12                        |                         |
|------------------------------------|----|----------|-----------------------------------|-------------------------|
| Verksamhetsår börjar (MMDD)        |    |          | 0101                              |                         |
| Arsmotesmanad<br>Separt godkänd    |    |          | Oktober<br>2014-11-14 (Codkäppand | o kräva oj)             |
| Avser verksambetsåret              |    |          | 2014-01-01 - 2014-12-21           | e kiavs ej)             |
| Avser verksammetsaret              |    | Godkänna | ande utfört                       |                         |
| Dokument                           |    | doakanna |                                   |                         |
| Dokumenttyp                        | År | Ansöknr. | Filnamn                           | Ladda ned               |
| Ladda upp                          |    |          |                                   |                         |
| Allmänt                            |    |          |                                   |                         |
| Namn                               |    |          | Vår testförening 🚨                |                         |
| Kundnummer                         |    |          | P 71189                           |                         |
| C/O                                |    |          |                                   |                         |
| Adress                             |    |          | Lokalbokningen                    |                         |
|                                    |    |          | Rosvalla                          |                         |
| Postadress                         |    |          | 611 83 Nyköping                   |                         |
| Telefon                            |    |          |                                   | 😤 Nyköpin               |
| Telefon arbete                     |    |          | 0155-24 89 10                     | 1007 <b>b</b> 1008      |
| Mobil                              |    |          |                                   |                         |
| Fax                                |    |          |                                   |                         |
| Hemsida                            |    |          | http://www.nykoping.se            | Ändra                   |
| E-postadress                       |    |          | lokalbokningen@nykoping           | .se                     |
| Ändra                              |    |          |                                   |                         |
| Övrig information                  |    |          |                                   |                         |
| Plusgironummer                     |    |          | (Normalkonto för eventue          | ell bidragsutbetalning) |
| Bankgironummer                     |    |          |                                   |                         |
| Bankkontonummer                    |    |          |                                   |                         |
| Org.nummer                         |    |          | 196507164801                      |                         |
| Bildad ăr                          |    |          | 2013                              |                         |
| Verksamhetsår börjar (MMDD)        |    |          | 0101                              |                         |
| Arsmotesmanad<br>Ridragsboröttigad |    |          | Uktober                           |                         |
| Diveorganisation                   |    |          | UIVal                             |                         |
| Verksamhet                         |    |          | Hiälnarhete Allianser Lok         | alhållare               |
| Kort beskrivning                   |    |          | Stödverksamhet                    | anianare <sub>7</sub>   |
| Ändra                              |    |          |                                   |                         |
| Allula                             |    |          |                                   |                         |

Vill du söka lediga tider/bokningar i Nyköpings kommun? Klicka här

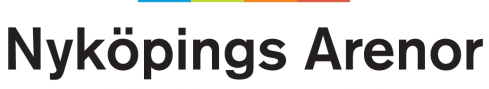

Kultur Evenemang Fritid

När du klickat på knappen Ändra öppnas nytt fönster som visar informationen med möjlighet att redigera. Om du ångrar dig och inte vill ändra eller bara råkat trycka på en ändringsknapp för fel område, scrolla ner längst på sidan och tryck Avbryt. Du kommer då tillbaks till föregående bild.

Du har inte möjlighet att ändra nedanstående föreningsuppgifter:

- Kundnummer
- Det är ett nummer Nyköpings Arenor använder Plus/bankgiro eller bankkonto
  - Organisationsnummer
- Bildad år

För att ändra dessa kontakta Nyköpings Arenor För att ändra dessa kontakta Nyköpings Arenor

- För att ändra dessa kontakta Nyköpings Arenor
- Fyll i föreningsuppgifterna i fälten.

Om du matat in ett felaktigt värde och lämnar det inmatningsfältet visas en röd stjärna. Det går inte att spara ändringarna om värdet inte är ok. Gå tillbaka och ändra innan du går vidare.

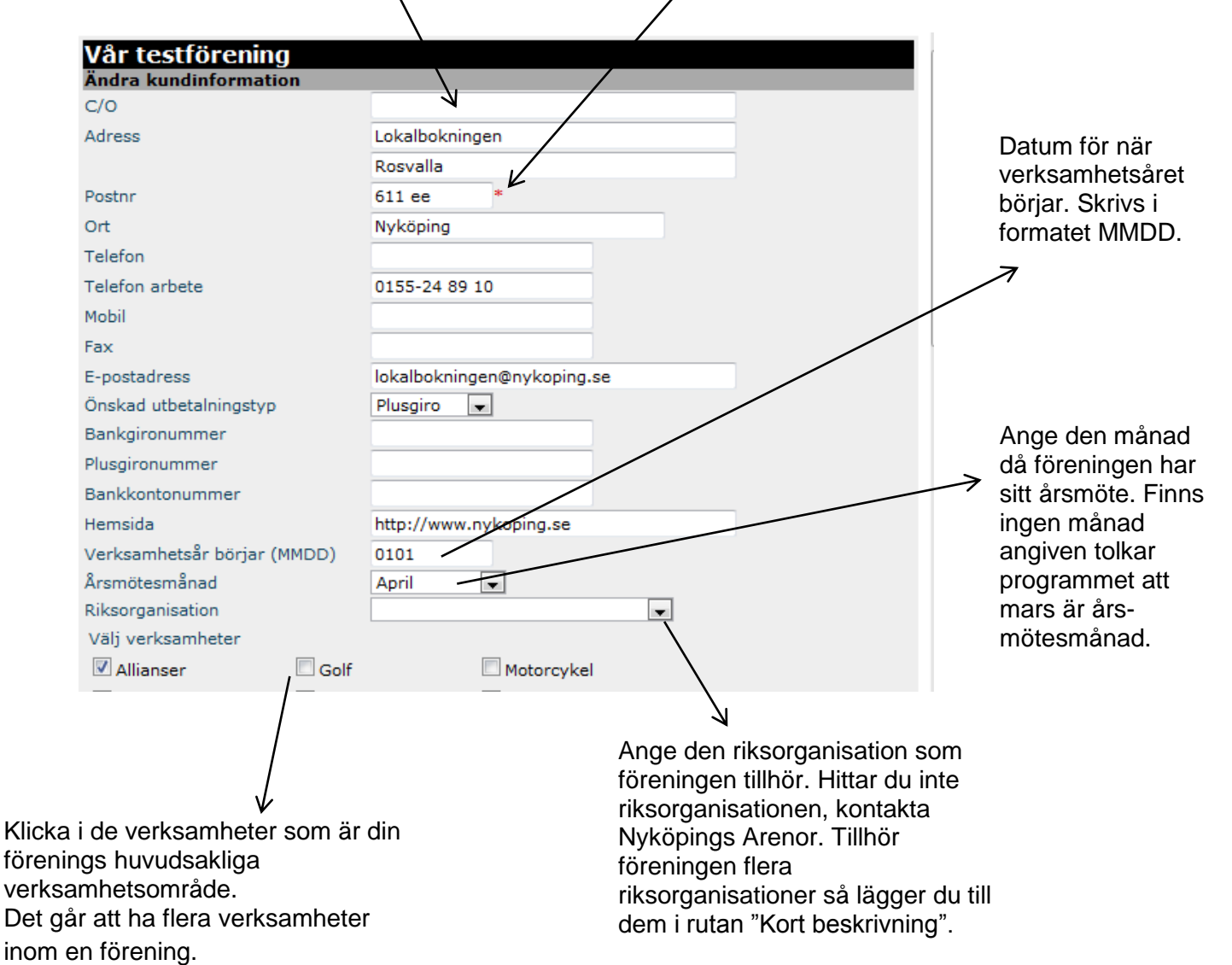

Kultur Evenemang Fritid

| Frimärke<br>Gymnastik<br>Kort beskrivning                       | Nattvandring                    | ar<br>Test webben                                                                                                    | Inmatningsfält med plats att<br>registrera meddelanden i<br>löpande text som berör<br>föreningens verksamheter,<br>t.ex. öppettider eller<br>mötesplats. Max 35 ord. |
|-----------------------------------------------------------------|---------------------------------|----------------------------------------------------------------------------------------------------|----------------------------------------------------------------------------------------------------|
| Återställer inmatnings<br>de var när du började<br>inmatningen. | rställ alla fält<br>sfälten som | Spara ändringar Avbryt<br>Sparar dina ändringar i förenin<br>finns en röd stjärna vid något<br>ovan, kommer det upp ett feln<br>informationen sparas inte. Rä<br>spara igen. | ngsregistret. Om det<br>av inmatningsfälten<br>neddelande och<br>tta felet och prova att                                                                             |

### Exempel på felmeddelande:

| Återställ alla fält                      | Spara ändringar                                              | Avbryt                    |
|------------------------------------------|--------------------------------------------------------------|---------------------------|
| Problem uppstod<br>Vänligen ändra följan | l då vi skulle ta emot din fö<br>de och klicka på 'Spara änd | rfrågan.<br>ringar' igen: |
| •                                        | Välj minst en verksamhet                                     |                           |

### Föreningsadresser

En förening kan ha flera adresstyper namngivna i föreningsregistret. Vanligast är att man har:

- •Webb-kontakt Måste fyllas i om föreningen ska synas på webben.
- •Kontaktperson \*
- Ordförande
- Sekreterare
- Kassör
- •Bokare \*\*

\* Webb-kontakt är samma person som kontaktperson men Webb-kontakt är den enda kontakt som visas offentligt i Föreningsregistret på Internet.

\*\* Bokare är den/de personer som bokat lokaler via kommunens bokningssystem vid ett tidigare tillfälle. Vid ändring av bokarens namn, kontakta Nyköpings Arenor.

### Nyköping

Kultur Evenemang Fritid

Vill du ändra informationen på någon person, klicka på knappen Ändra.

| Föreningsadresser                                                                                                    |              |                 |               |           |                            |  |
|----------------------------------------------------------------------------------------------------|--------------|-----------------|---------------|-----------|----------------------------|--|
| Тур                                                                                                    | Namn         | Adress          | Tel. Hem/Arb  | Fax/Mobil | E-postadress               |  |
| Webb-kontakt 1)                                                                                                    | Lars Persson | Arbetet         | 0155-24 80 00 |           | lokalbokningen@nykoping.se |  |
| Anara                                                                                                    | -            | 611 83 Nyköping |               |           |                            |  |
| 1) Denna adress (Webb-kontakt) är den som visas under rubriken 'Kontaktperson' i den publika/öppna delen av registret. |              |                 |               |           |                            |  |

För att ändra namn på de registrerade personerna krävs att du godkänner ändringen. Detta har vi lagt in för att vara helt säkra på att den person som ändrar i registret är medveten om att ändringen påverkar kommunens föreningsregister.

| Andra adre                                                               | ss Webb-kontakt                                                   |                                                                                                    |
|--------------------------------------------------------------------------|-------------------------------------------------------------------|----------------------------------------------------------------------------------------------------|
| Adress                                                                   | Arbetet                                                           | Goakann namnanoring<br>Genom mitt godkännande intygar jag att den namnuppgift jag<br>registrerat är korrekt samt i överensstämmelse med<br>kundens/föreningens aktuella matrikel/medlemslista.                                                                                                    |
| Postnr<br>Ort<br>Tel. hem<br>Tel. arbete<br>Mobil<br>Fax<br>E-postadress | 611 83<br>Nyköping<br>0155-24 80 00<br>Iokalbokyingen@nykoping.se | Jag garanterar att den registrerade personen är medveten om att<br>uppgifterna kommer att lagras elektroniskt i enlighet med<br>personuppgiftslagen (PUL) § 25 och att uppgifterna kommer att visas i<br>kommunens föreningsregister.<br>Jag garanterar även att den registrerade personen till mig, antingen<br>skriftligt eller muntligt, givit sitt medgivande till denna registrering.<br>I och med godkännandet medger jag också rätt till förvaltaren av detta<br>system att lagra mitt godkännande elektroniskt. |
|                                                                          | Återställ alla fält S                                             | Spara ändringar Avbryt                                                                                                    |

Markera att du godkänner ändringen innan du klickar på knappen **Spara ändringar.** Läs noga igenom vad godkännandet innebär.

#### Medlemsdata

Därefter fyller du i medlemsdata för er förening. Dessa uppgifter är viktiga för oss eftersom den beskriver hur medlemsstrukturen ser ut i föreningslivet i Nyköping. Klicka på knappen **Ändra** för att redigera informationen.

| Medlemsdata |       |        |        |  |  |
|-------------|-------|--------|--------|--|--|
| Åldersgrupp | Total | Fl/Dam | P/Herr |  |  |
| 7-20 år     | 0     | 0      | 0      |  |  |
| >20 år      | 1     | 1      | 0      |  |  |
| Summa       | 1     | 1      | 0      |  |  |
| Ändra       |       |        |        |  |  |

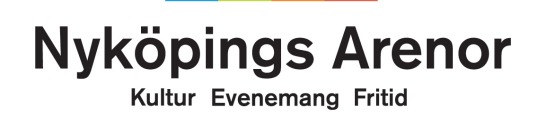

## Lägg in föreningens logotype

Om föreningen har en logotype kan du lägga in den så att den visas i föreningsregistret för allmänheten. För att ändra logotype måste du först ha loggat in dig. Klicka sedan på knappen Ändra.

| Allmänt        |                            |            |
|----------------|----------------------------|------------|
| Namn           | Vår testförening 🚨         |            |
| Kundnummer     | P 71189                    |            |
| C/0            |                            |            |
| Adress         | Lokalbokningen<br>Rosvalla |            |
| Postadress     | 611 83 Nyköping            |            |
| Telefon        |                            | 🕱 Nykôping |
| Telefon arbete | 0155-24 89 10              |            |
| Mobil          |                            |            |
| Fax            |                            |            |
| Hemsida        | http://www.nykoping.se     | Andra      |
| E-postadress   | lokalbokningen@nykoping.se |            |
| Ändra          |                            |            |
| ö:- :f         |                            |            |

### Krav på logotype

Logotypen måste vara av typen gif, jpeg eller jpg.

| Vår testförening<br>Ändra logga<br>Vår testförening nuvarande logga                                                                                                    | Klicka på bilden<br>Bläddra för att leta<br>Aupp föreningens<br>bild/logotype. |
|----------------------------------------------------------------------------------------------------|--------------------------------------------------------------------------------|
| Nyköping                                                                                                    |                                                                                |
| Bläddra<br>Loggan skall ba storleken 100 x 100 nivlar för att inte dess storlek skall ändras. Om den bar en annan                                                                                                    | Ladda upp för att                                                              |
| storlek kommer denna att ändras till 100 x 100 pixlar. Se i så fall till att förhållandet mellan bredd och<br>höjd är 1:1. Loggan skall vara i formatet .jpg eller .gif. Leta upp den bild ni vill ha som logga för er<br>förening, och klicka sedan på knappen Ladda upp. | <ul> <li>publicera logotypen på<br/>nätet.</li> </ul>                          |

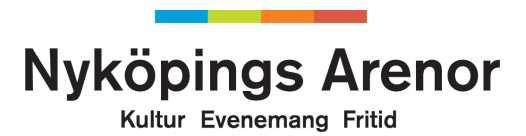

## Att söka bidrag via föreningsregistret

Din förening kan söka startbidrag utan att logga in. Samma länk används för att komma till alla bidrag.

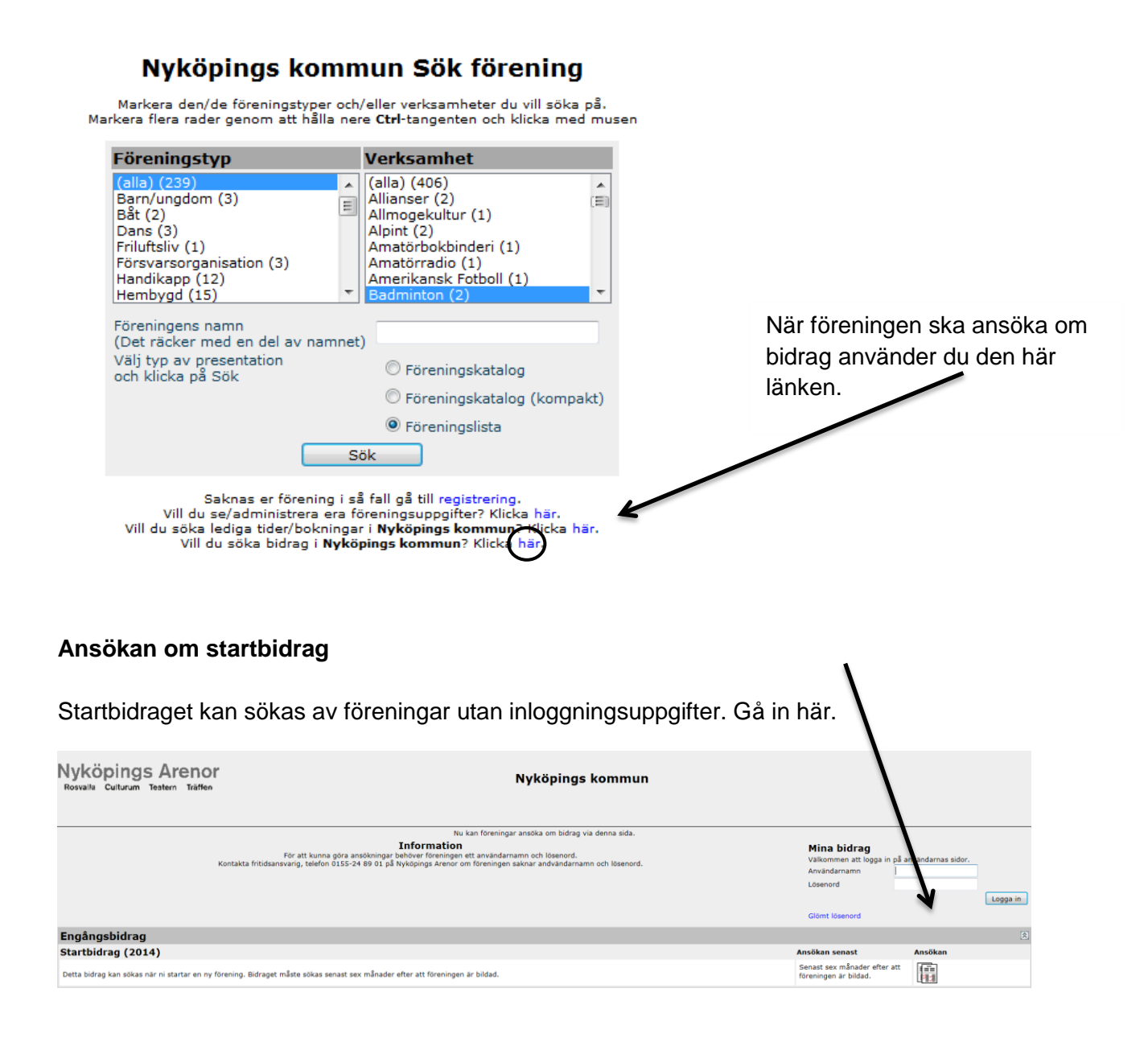

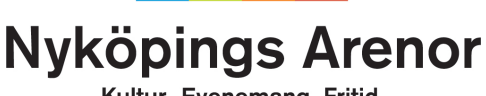

#### Kultur Evenemang Fritid

#### Ansökan om bidrag för bidragsberättigade föreningar i Nyköpings kommun

Här loggar du in för att söka bidrag om din förening redan är bidragsberättigad. Observera att det är olika lösenord till denna sida och den sida där du lägger in kontaktuppgifter och medlemsstatistik.

| Nyköpings Arenor<br>Rosvalla Culturum Teatern Träffen | Nyköpings kommun                                                                                                    | J                 | /        |
|-------------------------------------------------------|----------------------------------------------------------------------------------------------------|-------------------|----------|
|                                                       | Nu kan föreningar ansöka om bidrag via denna sida.                                                                                                    | V                 |          |
|                                                       | Information For att kunna göra ansokningar behövn föranningen användarnamn och lösenord. För att kunna göra ansokningar behövn föranningen saknar andvändarnamn och lösenord.  Mina bidrag Valkommen att lögga in på an Användaraman Lösenord Lösenord | nvändarnas sidor. | Logga in |
|                                                       | Giont losenora                                                                                                    |                   |          |
| Engångsbidrag                                         |                                                                                                    |                   | \$       |
| Startbidrag (2014)                                    | Ansökan senast                                                                                                    | Ansökan           |          |
| Detta bidrag kan sökas när ni startar en ny fö        | rening. Bidraget måste sökas senast sex månader efter att föreningen är bildad. Senast sex månader efter att föreningen är bildad.                                                                                                    |                   |          |

#### Sidan du kommer till har tre flikar:

|           | Nyköpings | s kommun          |  |
|-----------|-----------|-------------------|--|
| Startsida | Bidrag    | Dokumenthantering |  |

#### Startsida:

Här ser du vilka bidrag som finns att söka, information och särskilda riktlinjer samt sista ansökningsdag. Klicka här för att göra en ansökan.

| Startsi                                                                                                    | da Bidrag Ookumenthantering                                                                            |                                                                            |                                  |
|----------------------------------------------------------------------------------------------------|----------------------------------------------------------------------------------------------------|----------------------------------------------------------------------------|----------------------------------|
| Välkommen. Nu när du är inloggad kan du söka bidrag för er verksamhet, bidra                                                                                                    | g till förfogande samt arrangemangsbiol g. År du osäker på någonting? Tveka inti                       | e att kontakta oss på Nyköpings Arenor.                                    |                                  |
|                                                                                                    |                                                                                                    | Du är inloggad<br>Kund Vår testför<br>Inloggad Åsa Landq<br>Andra lösenord | rening TEST<br>(vist<br>Logga ut |
| Föreningsdata för Vår testförening TEST                                                                                                    |                                                                                                    |                                                                            | _                                |
| Senast uppdaterad<br>Verstaanheslävet börjar (MMDD)<br>Äsenast godkand<br>Avser verksamheslävet                                                                                                    | 2014-10-16<br>0101<br>April<br>2014-00 Godkänt av Sekreterare Åsa Landqvist<br>2014-01-01 - 2014-12-31 |                                                                            |                                  |
| Engångsbidrag                                                                                                    |                                                                                                    | Z                                                                          |                                  |
| Startbidrag (2014)                                                                                                    |                                                                                                    | Ansökan senast                                                             | Ansökan                          |
| Detta bidrag kan sökas när ni startar en ny förening. Bidraget måste sökas senast sex månader efter att föreningen i                                                                                                    | är bildad.                                                                                             | Senast sex månader efter att<br>föreningen är bildad.                      |                                  |
| Årligt stöd                                                                                                    |                                                                                                    |                                                                            |                                  |
| Verksamhetsbidrag (2014)                                                                                                    |                                                                                                    | Ansökan senast                                                             | Ansökan                          |
| len i i a l'activitatione est a construction de la construction de la | والالتحاد المراوية مرمد الالالا المتحاف                                                                | an an Islands is                                                           |                                  |

OBS! Endast musik-, teater- och dansföreningar söker bidrag under rubriken "Kulturförening".

Gulmarkerade fält är obligatoriska och måste fyllas i för att kunna gå vidare.

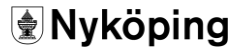

Kultur Evenemang Fritid

|                                        |              | Kontotyp                                 | Plusgiro   |                     |          |        |
|----------------------------------------|--------------|------------------------------------------|------------|---------------------|----------|--------|
| 1. Registrering >                      | 2. Verifier  | ring > 3. Dokumenthanteri                | ng >       | 4. Klar             | 1        |        |
| Ansökningsuppgifter                    |              |                                          |            |                     |          |        |
| Ansökningsdatum                        |              | 2014-11-05                               | ]          |                     |          |        |
| Medlemsinforma                         | ation        | aående år∗                               | T          |                     |          |        |
| Antal aktivitetstillfällen föreg       | ående år*    |                                          |            |                     |          |        |
| Medlemsavgift per person oc            | h år*        |                                          | -          |                     |          |        |
| Anläggningsinfo                        | ormati       | ion                                      |            |                     |          |        |
| Anläggning 1                           |              | . <b></b>                                |            |                     |          |        |
| Adress                                 |              |                                          |            |                     |          |        |
| Hyresvärd                              |              |                                          |            |                     |          |        |
| Typ av lokal                           |              |                                          |            |                     |          |        |
| Driftskostnader                        |              |                                          | -          |                     |          |        |
| Driftintäkter                          |              |                                          |            |                     |          |        |
| Anläggning 2<br>* Obligatorisk uppgift |              | ,                                        |            |                     |          |        |
| Dokumentinformation                    |              |                                          |            |                     |          |        |
| Namn<br>Stadoar                        | Status<br>OK | Dokument<br>Testdokument för uppladdning | i FRI.docx | Datum<br>2014-11-05 |          |        |
| Verksamhetsberättelse                  | Saknas       |                                          | , manaoex  | 2011 11 00          |          |        |
| Verksamhetsplan                        | Saknas       |                                          |            |                     |          |        |
| Kvalitetssäkringsredovisning           | Saknas       |                                          |            |                     |          |        |
| Budget                                 | Saknas       |                                          |            |                     |          |        |
| Kontrakt                               | Saknas       |                                          |            |                     |          |        |
| Balansräkning<br>Dasultateälusiaa      | Saknas       |                                          |            |                     |          |        |
| Resultation                            | OdkiidS      |                                          |            |                     | (        |        |
|                                        |              |                                          |            |                     | Fortsätt | Avbryt |

De dokument som du tidigare laddat upp i föreningsregistret kommer upp automatiskt när ni söker bidrag. För att få föreningsbidrag måste dokumenten finnas där. Är de inte uppladdade sedan tidigare gör du det efter att ha godkänt uppgifterna på sidan.

Kilcka på 'Godkänn' innan du fortsätter.

| Godkänn | Avbryt |
|---------|--------|

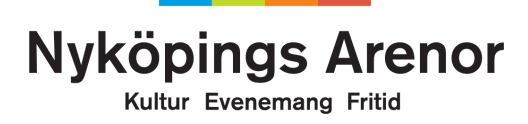

I rullistan hittar du alla dokumenttyper som du behöver ladda upp för att söka bidrag.

|                                                                                                    | /                                                         |
|----------------------------------------------------------------------------------------------------|-----------------------------------------------------------|
|                                                                                                    |                                                           |
| Uppladdning av filer                                                                                                    |                                                           |
| Tillåter endast uppladdning av filtyperna . <i>pdf, .doc, .docx, .xls, .xlsx, .txt, .ti</i><br>Filens namn får ej innehålla följande tecken: + \$ @ £ : * / \   ; | f, .bmp, .gif, .jpg är tillåten.<br>< > = " ' ? %         |
| Dokumenttyp Stadgar                                                                                                    | 4                                                         |
| År 🖌                                                                                                    |                                                           |
| Dokumentinformation för Stadgar<br>Status Dokument Datum<br>Saknas                                                                                                | Skriv in år som dokumentet gäller.                        |
|                                                                                                    |                                                           |
| Välj fil Bläddra<br>Här l<br>Ladda upp fil där o                                                                                                    | kommer du till dina mappar<br>lu kan ladda upp era filer. |
| Kom                                                                                                    | ihåg att ladda upp filen!                                 |

När det är klart kan du se alla dokument du laddat upp. Här kommer de att ligga kvar och går inte att ta bort. Råkar du ladda upp fel dokument, kontakta Nyköpings Arenor.

Observera att storleken på filer som ska laddas upp inte får vara större än 4 Mb.

#### Bidrag

Här kan du se vilka bidrag din förening har skickat in och vilken status de har, om de är beviljade och om de är utbetalade.

|           | List                                | a bi | drag: Vår te | stföreni     | ng TEST         |                  |     |     |
|-----------|-------------------------------------|------|--------------|--------------|-----------------|------------------|-----|-----|
| Ansökn.nr | Bidragstyp                          | År   | Ansökn.datum | Status       | Beslutat belopp | Utbetalat belopp | Not | Dok |
| 3759      | Årligt stöd/ Bidrag till förfogande | 2014 | 2014-11-06   | Ej behandlad | -               | -                | -   | -   |
| 3758      | Årligt stöd/ Verksamhetsbidrag      | 2014 | 2014-11-05   | Ej behandlad | -               | -                | -   | 1   |

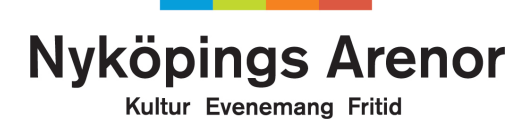

### Dokumenthantering

Under den här fliken kan ni ladda upp filer och även se vilka filer som finns uppladdade sedan tidigare.

|                                                                  |    | Dokume   | ent tillhörande: TEST |           |  |  |  |
|------------------------------------------------------------------|----|----------|-----------------------|-----------|--|--|--|
| Dokumentinformation                                              |    |          |                       |           |  |  |  |
| Dokumenttyp                                                      | År | Ansöknr. | Filnamn               | Ladda ned |  |  |  |
| Stadgar 2014 - Testdokument för uppladdning i FRI.docx Ladda ned |    |          |                       |           |  |  |  |
|                                                                  |    |          |                       |           |  |  |  |

### Lösenord

För att få ett lösenord och användarnamn till föreningsregistret på webben kontakta oss via e-post <u>forening@nykoping.se</u>. En person per förening kan få webblösen till föreningsregistret.

### Lösenord är personligt och hanteras som en värdehandling. Tänk därför på att:

- ansvara för de uppgifter som registreras med din inloggning
- inte avslöja ditt lösenord för andra eller låna ut din behörighet
- skydda ditt lösenord väl
- omedelbart byta lösenord om du misstänker att någon annan känner till det
- meddela <u>forening@nykoping.se</u> (tfn. 0155-45 74 36) om du inte längre ska ansvara för föreningens inloggningsuppgifter.

### Problem eller frågor?

Om du stöter på problem vid inloggning, uppdatering av föreningsregistret eller liknande, prova först att logga ut och logga in igen lite senare. Fungerar det fortfarande inte, kontakta Annika Malmström, Administratör för förenings- och fritidsfrågor, Nyköpings Arenor.

E-post forening@nykoping.se eller telefon: 0155-45 74 36

### Lycka till!